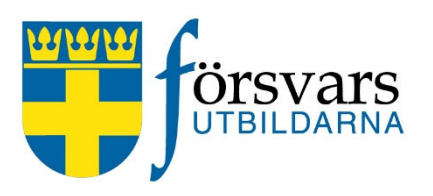

# Hantering av medlemsansökan

Vi har nu automatiserat ansökningsförfarandet när det gäller medlemsansökan. Det innebär att funktionärer i förbund/föreningar inte längre behöver skriva in personuppgifterna manuellt i FRIDA. Däremot måste ni fortfarande bedöma och avgöra om ni ska godkänna eller avslå ansökan samt kommunicera med den sökande. Om den godkänns bör ni hälsa välkommen mm. och om den avslås bör det motiveras.

Hantering av medlemsansökan går nu till på följande sätt:

### 1. Formuläret medlemsansökan

När någon vill bli medlem fyller hen i formuläret på hemsidan, <u>www.forsvarsutbil-</u> <u>darna.se/om-oss/bli-medlem</u>. Personen får välja vilket förbund man vill bli medlem i utifrån en lista där alla regionala och rikstäckande förbund finns med. Här finns även möjlighet att välja förening men det är inte obligatoriskt. Därefter går ett mejl till det aktuella förbundet om att det kommit in en medlemsansökan, se bild nedan. Om förbundet vill kan mejlet skickas vidare till en förening för godkännande.

För att godkänna eller neka ansökan klickar du på länken Ansökan.

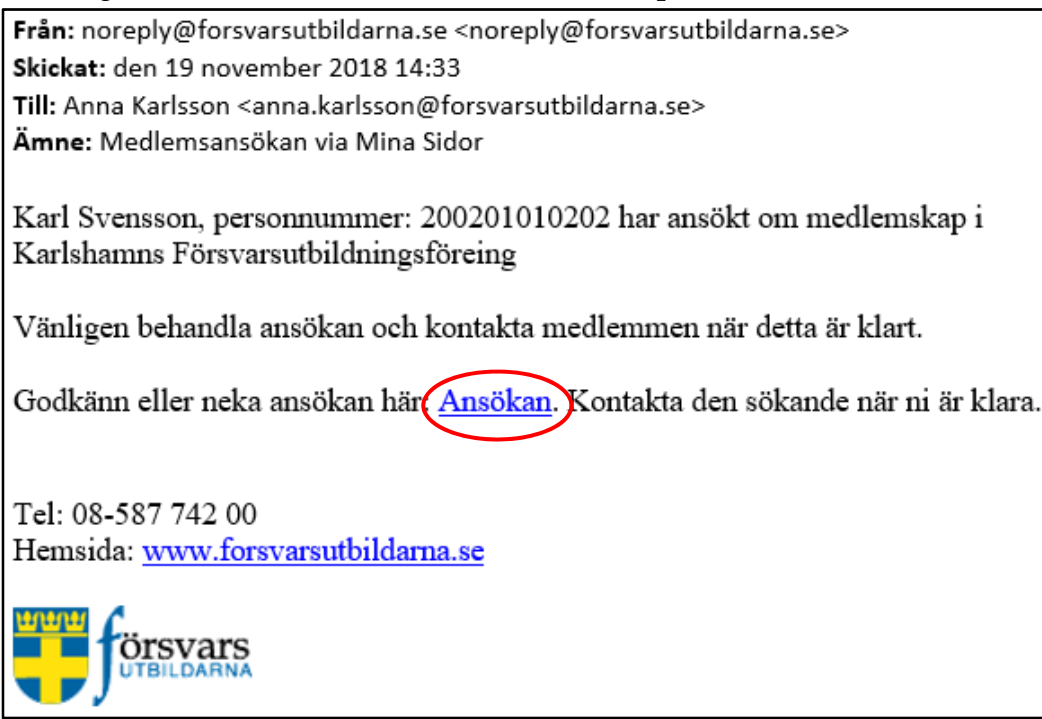

# 2. Hantering av medlemsansökan

För att kunna godkänna eller neka ansökan krävs det att man har ett medlemskap i Försvarsutbildarna så att inte vem som helst ska kunna ta hand om hanteringen av medlemsansökan. Detta innebär att du först måste fylla i ditt personnummer för att komma till ansökan.

Fyll i ditt personnummer och klicka sedan på knappen Nästa steg.

| GODKÄNNANDE AV MEDLEMSKAP |                                                       |  |  |  |  |  |  |  |
|---------------------------|-------------------------------------------------------|--|--|--|--|--|--|--|
| För att komma åt och bel  | andla medlemsansökan måste du ange ditt personnummer. |  |  |  |  |  |  |  |
| Ditt personnummer *:      |                                                       |  |  |  |  |  |  |  |
| yyyymmddnnnn              |                                                       |  |  |  |  |  |  |  |
|                           | Nästa steg                                            |  |  |  |  |  |  |  |

#### Du kommer nu till en webbsida med personens uppgifter.

| Hantera bifogad medlemsansökan. Om förbundet har föreningar tilldela medlemskap i lämplig förening. När ansökan är godkänd registreras<br>medlemskapet i frida. |                                                                                                    |  |  |  |  |  |  |  |  |  |                     |
|----------------------------------------------------------------------------------------------------|----------------------------------------------------------------------------------------------------|--|--|--|--|--|--|--|--|--|---------------------|
|                                                                                                    |                                                                                                    |  |  |  |  |  |  |  |  |  |                     |
|                                                                                                    |                                                                                                    |  |  |  |  |  |  |  |  |  |                     |
| Den sökande är under 18 år. Var god kontrollera att förälder/målsman har godkänt ansökan med namnteckning i<br>bilagan.                                         |                                                                                                    |  |  |  |  |  |  |  |  |  |                     |
| Förälders/målsmans underskrift : Bilaga                                                                                                    |                                                                                                    |  |  |  |  |  |  |  |  |  |                     |
| Personnummer: 200201010202   Namn: Karl Svensson                                                                                                    |                                                                                                    |  |  |  |  |  |  |  |  |  |                     |
|                                                                                                    |                                                                                                    |  |  |  |  |  |  |  |  |  |                     |
| Gatuadress : Storgatan 1<br>Postnummer : 33333                                                                                                    |                                                                                                    |  |  |  |  |  |  |  |  |  |                     |
|                                                                                                    |                                                                                                    |  |  |  |  |  |  |  |  |  | Postort : KARLSHAMN |
| Telefon bostad :                                                                                                    | Telefon bostad :                                                                                                    |  |  |  |  |  |  |  |  |  |                     |
| Telefon mobil :                                                                                                    | 070-7777777                                                                                                    |  |  |  |  |  |  |  |  |  |                     |
| Epost :                                                                                                    | karl.svensson@mejl.se                                                                                                    |  |  |  |  |  |  |  |  |  |                     |
| Förbund :                                                                                                    | Förbund : Blekinge Försvarsutbildningsförbund                                                                                                    |  |  |  |  |  |  |  |  |  |                     |
| Föreningar *:                                                                                                    | Föreningar *: Blekinge HBR förening<br>Försvarsutbildarnas Musikkår i Blekinge<br>Karlshamns Försvarsutb.förening<br>Ronneby Försvarsutb.förening |  |  |  |  |  |  |  |  |  |                     |
| Inträdesdatum *:                                                                                                    | 2018-11-21                                                                                                    |  |  |  |  |  |  |  |  |  |                     |
|                                                                                                    | Godkänn ansökan Neka ansökan                                                                                                    |  |  |  |  |  |  |  |  |  |                     |

Är personen under 18 år så har den sökande bifogat ett dokument där förälders/målsman godkänt att man söker medlemskap. Klicka på länken **Bilaga** för att öppna dokumentet.

| NY ANSÖKAN                                                                                                    |  |
|----------------------------------------------------------------------------------------------------|--|
| Den sökande är under 18 år. Var god kontrollera att förälder/målsman har godkänt ansökan med namnteckning i<br>bilagan. |  |
| Förälders/målsmans underskrift : Bilaga                                                                                 |  |

Om förbundet har föreningar tilldelar du ett medlemskap i lämplig förening.

| Förbund :     | : Blekinge Försvarsutbildningsförbund                                                                                               |  |  |  |  |  |  |  |
|---------------|----------------------------------------------------------------------------------------------------|--|--|--|--|--|--|--|
| Föreningar *: | Blekinge HBR förening<br>Försvarsutbildarnas Musikkår i Blekinge<br>Karlshamns Försvarsutb.förening<br>Ronneby Försvarsutb.förening |  |  |  |  |  |  |  |

När man godkänner ansökan sätts inträdesdatum till det datumet om man inte aktivt ändrar inträdesdatumet.

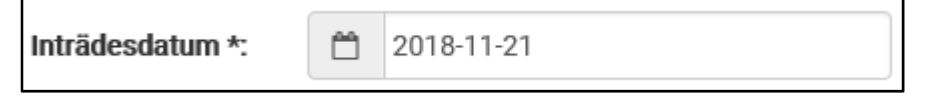

Klicka därefter på antingen Godkänn ansökan eller Neka ansökan.

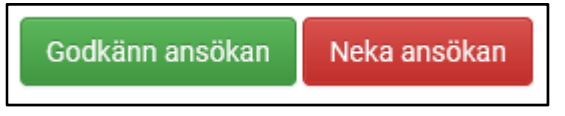

# 3. Godkänn ansökan

Godkänner du ansökan registreras medlemskapet automatiskt i FRIDA.

Är personen under 18 år kan man öppna dokumentet med förälders/målsmans godkännande genom att klicka på **Bilaga**.

| Medlemsskap: |          |                             |            |       |        |          |         |          |         |            |            |          |
|--------------|----------|-----------------------------|------------|-------|--------|----------|---------|----------|---------|------------|------------|----------|
|              | Orgid    | Orgnamn                     | Uppl.dat   | M.kat | Av.kat | Förf.dat | Bet.dat | Uttr.dat | U.orsak | Åndrad av  | Åndr.datum | Bilaga   |
|              | 776 1540 | Karlshamns Försvarsutb.före | 2018-11-21 |       |        |          |         |          |         | 1973120832 | 2018-11-21 | *Bilaga* |

När ansökan godkänns skickas det automatiskt iväg ett mejl till den sökande om att medlemsansökan är godkänd.

Tänkt på att ni även själva måste kontakta personen och hälsa hen välkommen mm.

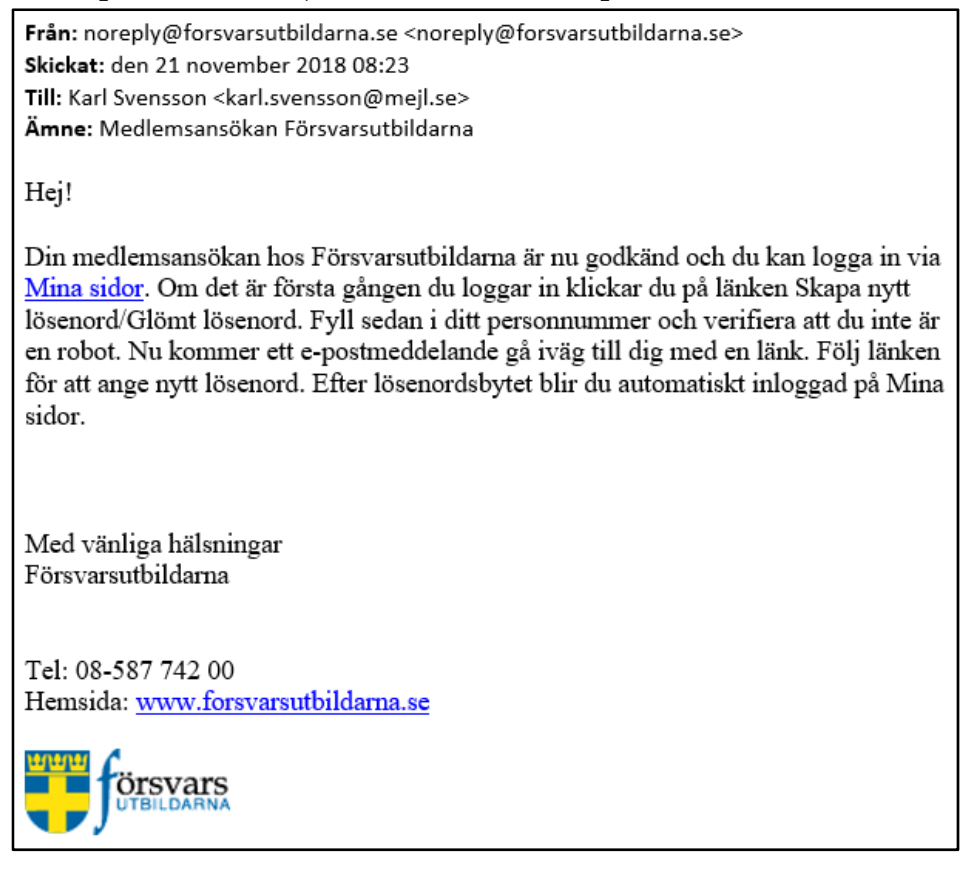

# 4. Neka ansökan

Nekar du ansökan får du upp följande meddelande om att du själv måste informera den sökande personligen om detta.

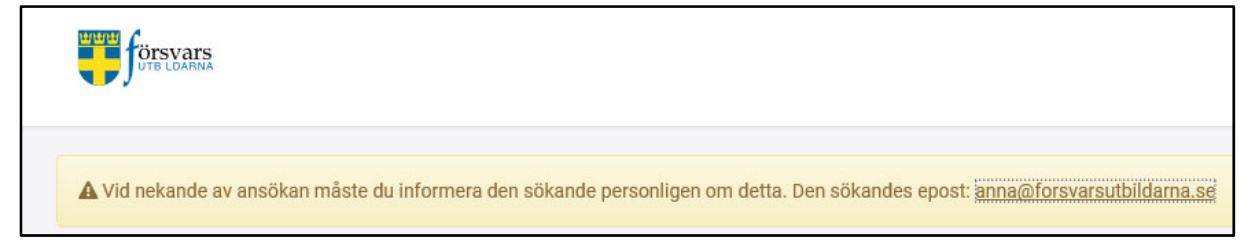

#### I FRIDA registreras detta som Nekande.

| Medlemsskap: |  |          |                             |            |       |        |          |         |            |         |           |            |
|--------------|--|----------|-----------------------------|------------|-------|--------|----------|---------|------------|---------|-----------|------------|
|              |  | Orgid    | Orgnamn                     | Uppl.dat   | M.kat | Av.kat | Förf.dat | Bet.dat | Uttr.dat   | U.orsak | Åndrad av | Ändr.datum |
|              |  | 776 1540 | Karlshamns Försvarsutb.före | 2018-11-15 |       |        |          |         | 2018-11-15 | N       | JOHNNY    | 2018-11-15 |